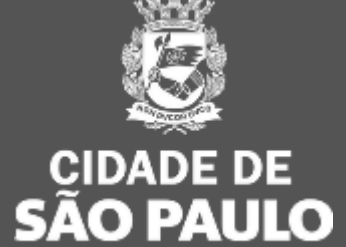

GESTÃO

04/05/2023

# 1ª Oficina Virtual Sistema de Cotação/Dispensa Eletrônica

Calendário das Oficinas Virtuais sobre os sistemas que integram a Plataforma Compras.gov.br Oficina 1: Sistema de Cotação/Dispensa eletrônica

• Data: 05 de maio (hoje!)

Oficina 3: Sistema de Gestão de Acessp – SGA

• Data: 19 de maio

Oficina 2: Sistema de Pregão

• Data: 12 de maio

Oficina 4: Sistema de Gestão Contratual

• Data: 26 de maio

das 10h às 12h

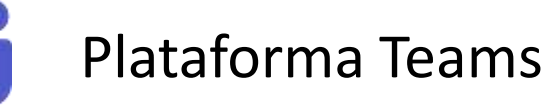

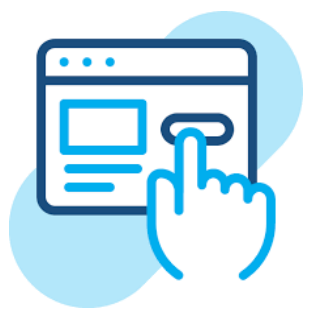

Inscrições específicas para cada Oficina. Aguarde o envio do link por e-mail.

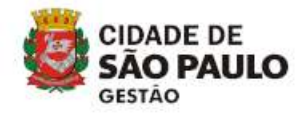

- Cadastramento e Divulgação de Compras
- Portal Nacional de Contratações
   Públicas PNCP
- Configurar Sessão Pública
- Acompanhar Disputa
- Julgamento
- Adjudicação/Homologação

Lembretes importantes:

- Nossa reunião será gravada.
- Acesse o link para lista de presença no chat.
- Dúvidas e questões podem ser registradas no chat (*lembre-se de indicar seu nome e unidade que trabalha*).

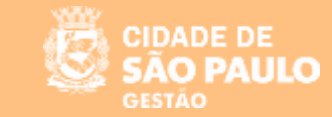

#### DIFERENÇA ENTRE DISPENSA ELETRÔNICA x COTAÇÃO ELETRÔNICA

A Dispensa Eletrônica e Cotação Eletrônica são formas de contratação direta (não há licitação) que basicamente tem finalidades semelhantes, porém, se diferenciam em seus procedimentos por serem regidas por legislações distintas.

- Cotação Eletrônica = regida pela Lei nº 8.666/93, nos casos previstos no artigo 24, inciso II – para contratação direta de bens.
- Dispensa Eletrônica = regida pela Nova Lei de Licitações (Lei nº 14.133/2021), nos casos previstos no artigo 75, incisos I e II – contratação direta de obras e serviços de engenharia ou de serviços de manutenção de veículos automotores e, ainda outros serviços e compras até os valores previstos na legislação.

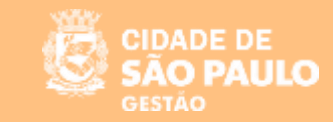

#### **DISPENSA ELETRÔNICA**

O Governo Federal disponibiliza no sistema de Contratações Públicas, o Compras.gov.br, o módulo DISPENSA ELETRÔNICA que trata-se de um sistema voltado para as aquisições baseadas no artigo 75 da Nova Lei de Licitações e Contratos – Lei nº 14.133/2021.

A ferramenta é rápida e intuitiva, com recursos que possibilitam a condução de todo processo da fase externa, desde a proposta do fornecedor até a homologação da compra.

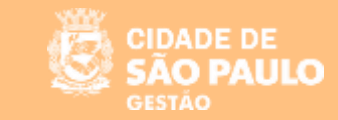

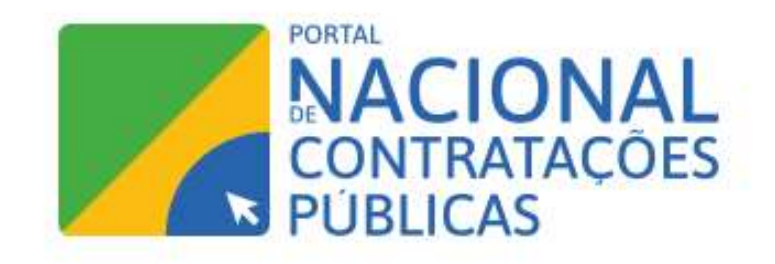

IMPORTANTE: Por estar integrado ao PNCP, os avisos de contratação direta divulgados no Compras.gov.br são publicados imediatamente, dando início à contagem do prazo para o cadastramento de propostas.

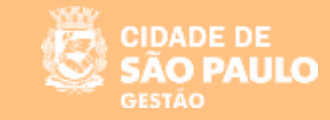

#### SISTEMA DE DISPENSA ELETRÔNICA

Publicação e Divulgação da Dispensa

Acesso ao Sistema Entre no Portal <u>www.compras.gov.br</u> e clique em "Acesso ao Sistema"

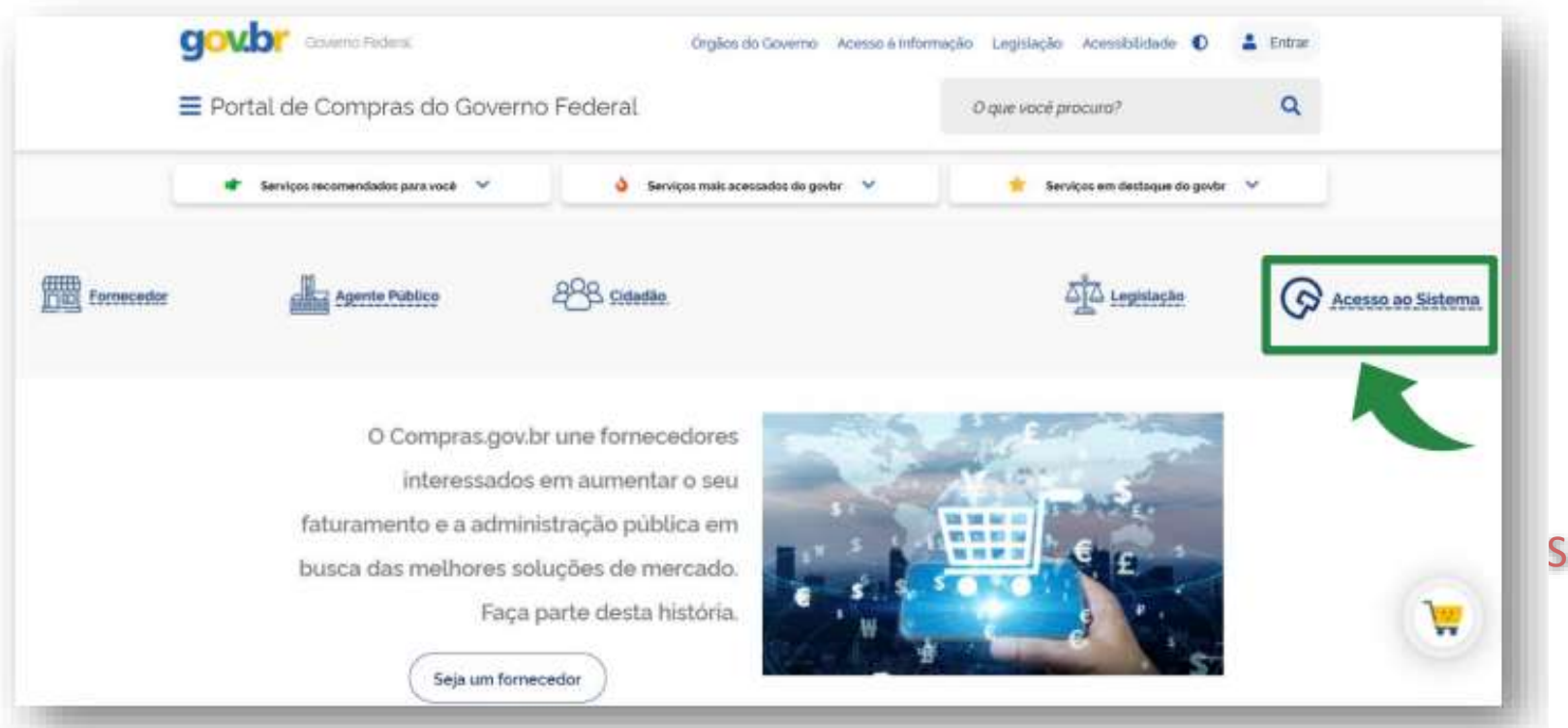

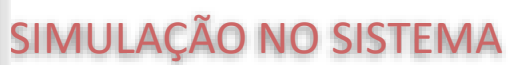

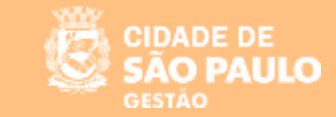

Ao clicar no botão "Incluir Itens", o sistema abrirá a cesta de itens do catálogo de materiais.

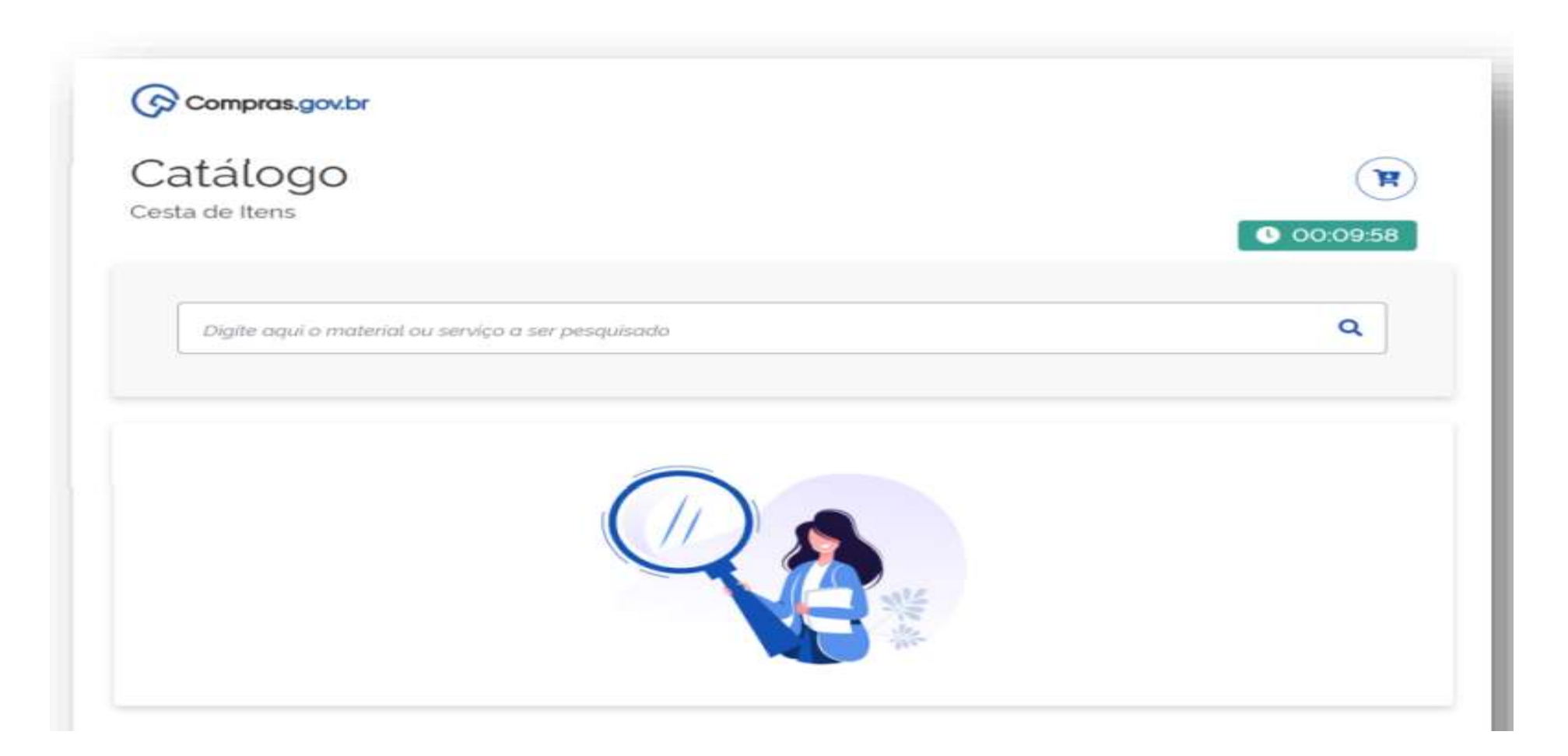

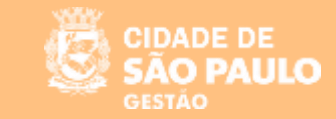

Pesquise pela descrição ou código do material ou serviço desejado.

| Catálogo<br>esta de Itens           |                                    |                                                                                                    | <b>E</b> 00:08:17 |
|-------------------------------------|------------------------------------|----------------------------------------------------------------------------------------------------|-------------------|
| agenda                              |                                    |                                                                                                    | ٩                 |
| Agenda                              | Foram encontra<br>* Característica | dos 64 opções de material                                                                                               | Voltar            |
| UNIDADE DE FORNECIMENTO             | Código †↓                          | Nome do Material †                                                                                                    | Ação †↓           |
| escolha a unidade de fornecimento - | 399521                             | Agenda<br>Tipo: Permanente<br>Revestimento Capa: Curvim<br>Quantidade Folhas: 416 Un<br>Gramatura: 70 G/M2              | Adicionar         |
| Largura - obrigotorio               |                                    | Comprimento: 21 Cm<br>Largura: 13.90 Cm<br>Tipo Papel Miolo: Ofsete<br>Características Adicionais: Cantoneiras Douradas |                   |

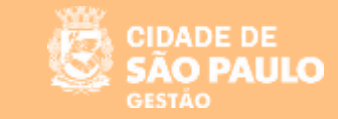

Clique em adicionar para incluir o item na cesta de itens.

| tem arm                                                                   | nazenado na lista.                                       |                                                                                                    | ×                              |
|---------------------------------------------------------------------------|----------------------------------------------------------|----------------------------------------------------------------------------------------------------|--------------------------------|
| Catálogo<br>lesta de Itens                                                |                                                          |                                                                                                    | € 00:03:28                     |
| agenda                                                                    |                                                          |                                                                                                    | ٩                              |
|                                                                           |                                                          |                                                                                                    |                                |
| Agenda                                                                    | Foram encontra                                           | ados 64 opções de material<br>a Inativa                                                                                                    | Voltar                         |
| Agonda<br>MATERIAL<br>UNIDADE DE FORNECIMENTO                             | Foram encontra<br>* Característic<br>Código †1           | ados 64 opções de material<br>a Inativa<br>Nome do Material 11                                                                                         | Voltar<br>Ação †1              |
| Agonda<br>MATERIAL<br>UNIDADE DE FORNECIMENTO<br>- abrigativio<br>Unidade | Foram encontra<br>* Característic<br>Código †1<br>399521 | Ados 64 opções de material<br>a Inativa<br>Nome do Material 11<br>Agenda<br>Tipo: Permanente<br>Revestimento Capa: Curvim<br>Ouentidade Folhas: 416 Un | Voltar<br>Ação †i<br>Adicionar |

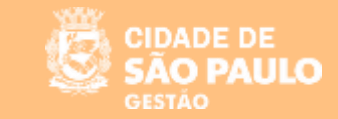

#### Após finalizar a inclusão dos itens na cesta, clique no botão "Adicionar ao SIASGNET"

| ta de Itens              | 5      |                                                                                                    |                     |              | 0     |
|--------------------------|--------|----------------------------------------------------------------------------------------------------|---------------------|--------------|-------|
| agenda                   |        |                                                                                                    |                     |              | ۹     |
| ns Selecion              | ados 😢 | Desfazer Continuar Pesquisando                                                                                                    | Nova Pesquisa Adic  | onar ao Sias | sgnet |
| racterística ina<br>Tipo | Código | Nome                                                                                                    | Unidade Selecionada | Ação         | í – I |
| MATERIAL                 | 399521 | Agenda<br>Tipo: Permanente<br>Revestimento Capa: Curvim<br>Quantidade Folhas: 415 UN<br>Gramatura: 70 G/M2<br>Comprimento: 21 CM<br>Langura: 13 90 CM<br>Tipo Papel Miolo: Ofsete<br>Caracteristicas Adicionais: Cantoneiras Douradas | Uniciade            | (            | * *   |
| MATERIAL                 | 399521 | Agenda<br>Tipo: Permanente<br>Revestimento Capa: Curvim<br>Duantidade Folhas: 416 UN<br>Gramatura: 70 G/M2<br>Comprimento: 21 CM<br>Largura: 13:90 CM<br>Tipo Papel Miolo: Ofsete                                                     | Unidade             | ۲            | 8     |

LAÇÃO NO SISTEMA

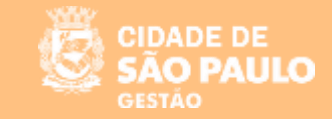

#### NO PORTAL NACIONAL DE CONTRATAÇÕES PÚBLICAS – PNCP

Após divulgada, a Dispensa Eletrônica poderá ser consultada no Portal Nacional de Contratações Públicas (PNCP), na aba Editais e Avisos de Contratações.

| Consultas em cont                  | ratações públicas                                                                                                    |                                                                                                    |
|------------------------------------|----------------------------------------------------------------------------------------------------|----------------------------------------------------------------------------------------------------|
| Editais e Avisos de Contratações   | Atas de Registro de Preços Contratos                                                                                                    |                                                                                                    |
| alavra-chave<br>Digite             |                                                                                                    | Status<br>A Receber/Recebendo Proposta<br>Em Julgamento/Propostas Encerradas<br>Encerradas<br>Limpar Q Buscar |
| 🗄 Filtros<br>Iodalidades da compra |                                                                                                    | Ordenar por: Mais recente                                                                                     |
| Selecione +                        | Aviso nº 00603/2021 Id contratação PNCP: 00394460<br>Órgão: MINISTERIO DA ECONOMIA Local: Brasilia/DF<br>Objeto: Descreva aqui o objeto de sua contratação | 0000141-1-000171/2021                                                                                         |
|                                    |                                                                                                    |                                                                                                    |

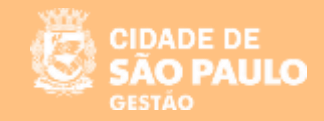

#### Pesquise e clique no aviso para visualizar as informações detalhadas do Aviso de Contratação Direta

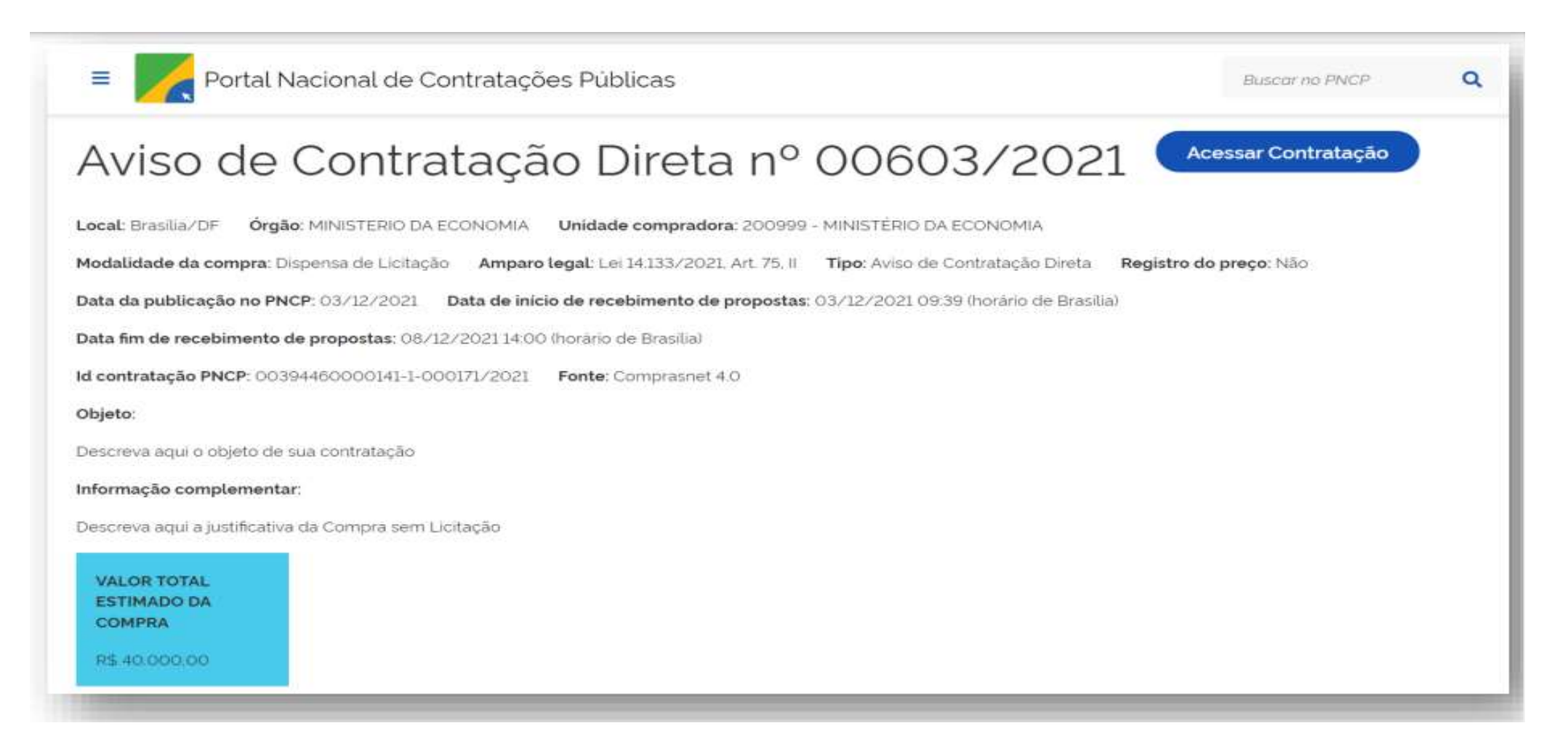

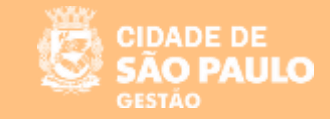

#### SISTEMA DE DISPENSA ELETRÔNICA

"Configuração da Sessão Pública"

Na aba "Seleção do Fornecedor", clique na dispensa para a qual deseja fazer a configuração da Sessão Pública

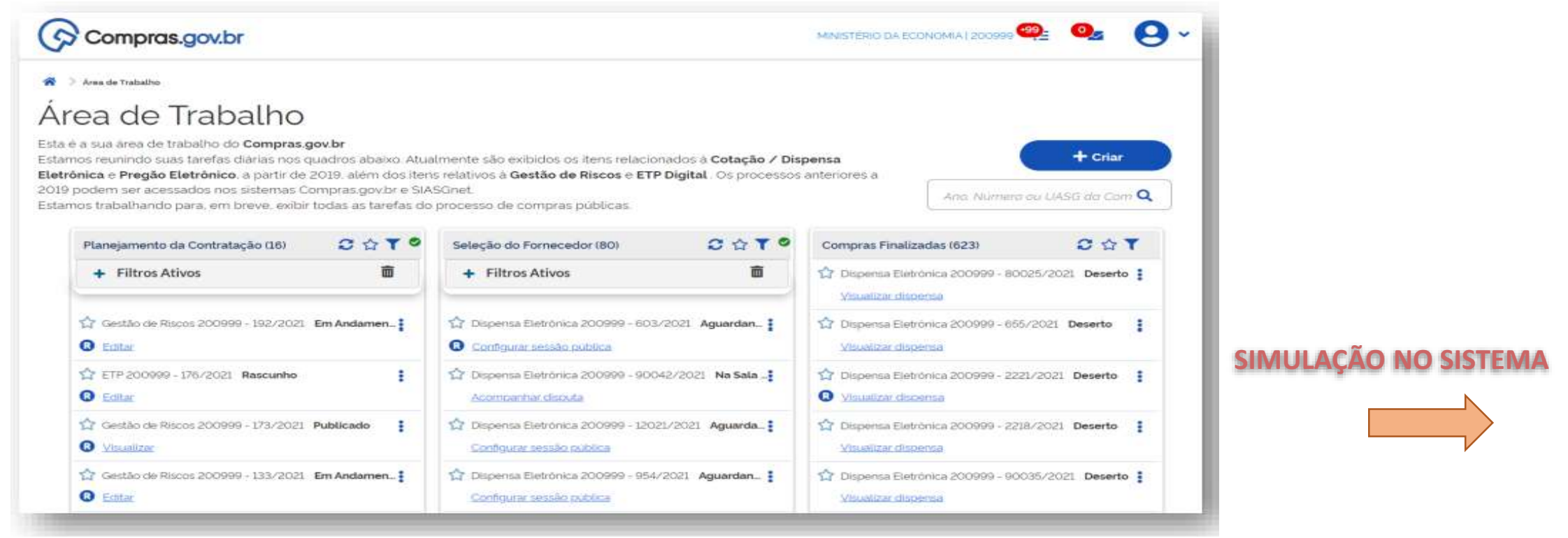

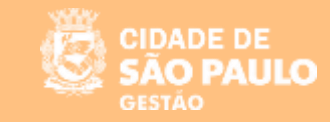

#### SISTEMA DE DISPENSA ELETRÔNICA

"Acompanhamento da Disputa"

O sistema abrirá automaticamente os itens para a disputa na hora e data estabelecidos e pelo período determinado. Ao clicar em prosseguir, o usuário terá acesso à página "Acompanhar Disputa"

| 🕞 Compras.gov.br                                                                                                    | Sessão pública aberta                                                                                            | MINISTERIO DA ECONOMIA I 200999 <table-cell> 🗸</table-cell> |
|----------------------------------------------------------------------------------------------------|----------------------------------------------------------------------------------------------------|-------------------------------------------------------------|
| Configurar secto publica<br>Configurar sessão pú                                                                            | A sessão pública da compra foi aberta. Para acompanhá-la na etapa<br>de disputa, acione a opção para prosseguir. | • Online 📀                                                  |
| Dispensa Eletrônica N° 90043/202<br>UASG 200999 - MINISTÉRIO DA ECONOMI<br>Previsão de abertura: 03/12/2021 10 10:00 Hourso | Prosseguir                                                                                                    | 0 2                                                         |
| Configuração de itens                                                                                                    |                                                                                                    |                                                             |
|                                                                                                    | Valor estimado<br>Não informado                                                                                  | <b>2</b> ~                                                  |

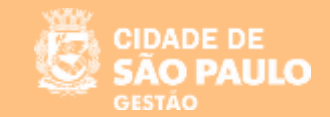

Outra opção é na aba "Seleção do Fornecedor", clique na dispensa que deseja acompanhar a disputa

| Compras.gov.br                                           |                |                                              |                                                 | MINISTÉRIO DA ECONOMIA   200999 |                |          |
|----------------------------------------------------------|----------------|----------------------------------------------|-------------------------------------------------|---------------------------------|----------------|----------|
| Acompanhar disputa                                       |                |                                              |                                                 |                                 |                |          |
| companhar di                                             | sputa          |                                              |                                                 |                                 | •              | Online ( |
| spensa Eletrônica N° 90                                  | 0002/2022      |                                              |                                                 |                                 |                | 0        |
| SG 200999 - MINISTÉRIO D                                 | A ECONOMIA     |                                              |                                                 |                                 |                |          |
| mpo restante para envio de lances                        | r 001338       |                                              |                                                 |                                 |                |          |
| Aguardando disputa                                       | Em disputa (8) | Encerrados                                   |                                                 |                                 |                |          |
|                                                          |                |                                              | × Re                                            | tirar encerrados                | Todos os Itens | ~        |
| 1 CAIXA PLASTICA<br>< apelido ><br>Fase de lances aberta |                | Valor estimado iunitariol<br>Não informado   | Methor valor tunitarioi<br>R\$ 300 9355         | Ċ                               | 12             | ~        |
| 2 CAIXA PLÁSTICA<br>« apelido »<br>Fáse de lances aberta |                | Valor estimado iunitárioi<br>R\$ 10 000,0000 | Methor valor funitario/<br>R\$ 603:496:239:2416 | ۵                               | 18             | ~        |
| 3 CADKA PLÁSTICA<br>< apelido >                          |                | Valor estimado iunitáriol<br>R\$ 19,8616     | Methor valor tunitariol<br>R\$ 19:8750          | ۵                               | i=             | ~        |

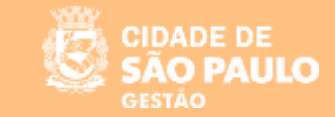

Em "Acompanhar Disputa" há três abas: aguardando disputa, em disputa e encerrados.

| V Comprus.gov.br                 |                |            |       | MINISTERIO DA EC |               |
|----------------------------------|----------------|------------|-------|------------------|---------------|
| companhar disputa                | isputa         |            |       |                  | Online        |
| compannar a                      | sputu          |            |       |                  |               |
| pensa Eletrônica N° 90           | 043/2021       |            |       |                  | 0             |
| o restante para envio de lances: | 00:14:08       |            |       |                  |               |
| Aguardando disputa               | Em disputa (1) | Encerrados |       |                  |               |
|                                  |                |            | × Ret | irar encerrados  | odos os itens |
|                                  |                |            |       |                  |               |

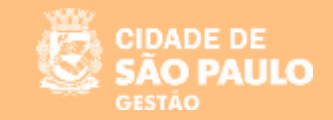

Na aba "Em disputa" é possível acompanhar a disputa em tempo real. Caso seja necessário, o usuário poderá, também, fazer a exclusão de lances.

O usuário pode visualizar para cada item: propostas iniciais, melhores valores por fornecedores e todos os lances.

| Compras.gov.br                                   | Compras.gov.br                      |                                 |                             |                      |                |  |
|--------------------------------------------------|-------------------------------------|---------------------------------|-----------------------------|----------------------|----------------|--|
| ,<br>JASG 200999 - MINISTÉRIO D/                 |                                     |                                 |                             |                      | ۲              |  |
| mpo restante para envio de lances: (             | 0:12:35                             |                                 |                             |                      |                |  |
| Aguardando disputa                               | Em disputa (1) Encerrados           |                                 |                             |                      |                |  |
|                                                  |                                     |                                 |                             | × Retirar encerrados | Todos os itens |  |
| 1 PILHA<br>« apeliady »<br>Fase de lances aberta |                                     | Valor estimado<br>Não informado | Methor valor<br>PS 311.2290 |                      | ≅ ♥            |  |
| Propostas iniciais                               | Methores valores por fornecedor Tod | os os lances                    |                             |                      |                |  |
| Propostas                                        | Quantidade ofertada                 |                                 | Val                         | lor unitário         |                |  |
| Proposta 1                                       | 15                                  |                                 | RS                          | 311.2230             |                |  |
| Proposta 2                                       | 15                                  |                                 | RS                          | 315.2100             |                |  |
| Proposta 3                                       | 15                                  |                                 | RS                          | 305.1055             |                |  |
| Proposta 4                                       | 15                                  |                                 | RS                          | 359,7445             |                |  |
| Proposta 5                                       | 15                                  |                                 | RS                          | 321.0585             |                |  |
| Proposta 6                                       | 15                                  |                                 | RS                          | 3/1.7390             |                |  |
| Proposta 7                                       | 15                                  |                                 | RS                          | 324,6765             |                |  |
| Proposta B                                       | 15                                  |                                 | RS                          | 324,7095             |                |  |
| Proposta 9                                       | 15                                  |                                 | RS                          | 331.2450             |                |  |
| Proposta 10                                      | 15                                  |                                 | RS                          | 340.6770             |                |  |

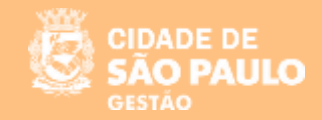

Na visualização de todos os lances, o usuário poderá excluir um lance, caso julgue necessário. Basta clicar no ícone da lixeira para efetivar a exclusão.

IMPORTANTE: Não é permitida a exclusão de valores referentes à proposta do fornecedor. O lance excluído permanecerá visível na tela, porém, tachado.

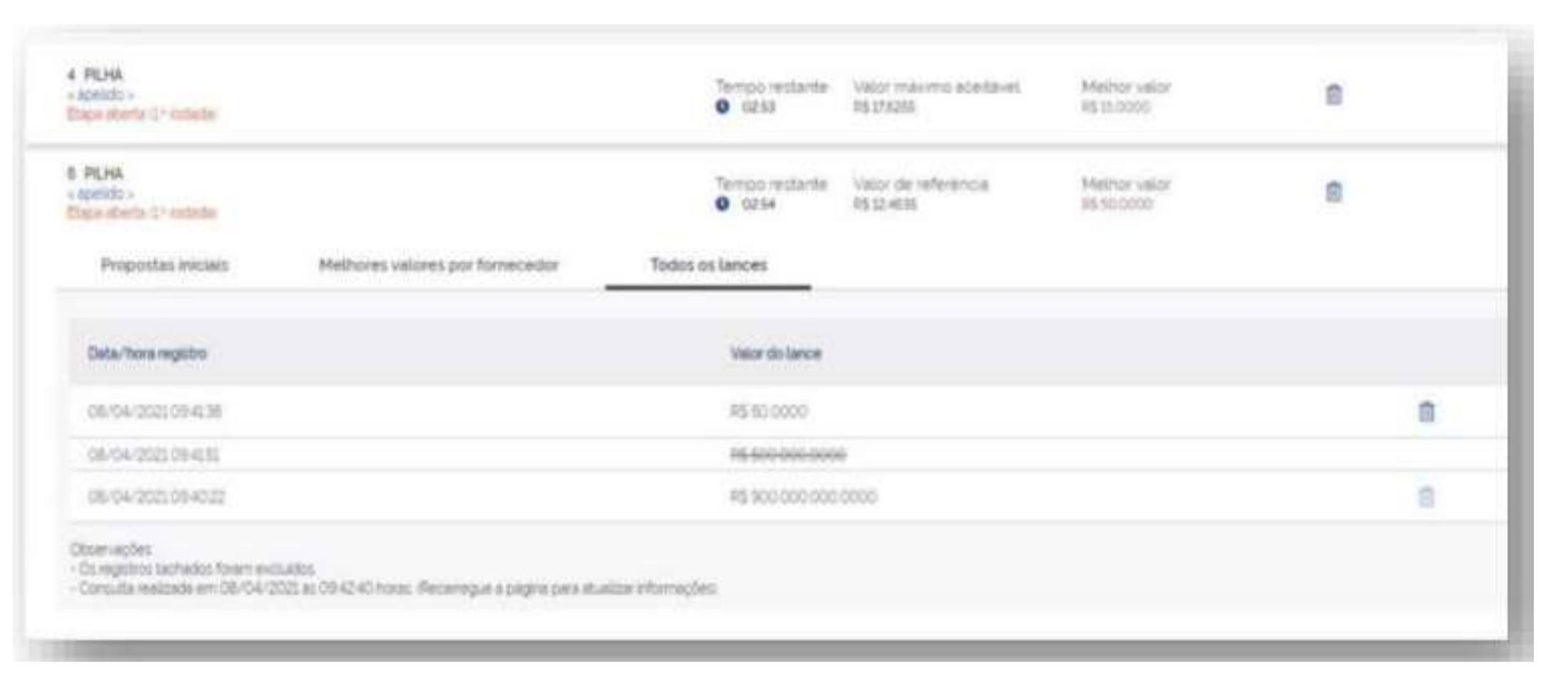

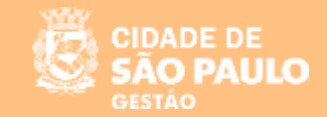

Na aba "Encerrados", o sistema apresentará todos os itens que foram encerrados, após o término da disputa.

| Compras.gov.br                                        |                          |                                              |                                                 | MINISTÉRIO DA ECONOMIA   200999 |
|-------------------------------------------------------|--------------------------|----------------------------------------------|-------------------------------------------------|---------------------------------|
| Acompanhar disputa                                    | sputa                    |                                              |                                                 | Online                          |
| spensa Eletrônica N° 90<br>NSG 200999 - MINISTÉRIO D/ | 002/2022<br>A ECONOMIA @ | ces finalizado!                              |                                                 | ۵ (۲)                           |
| Aguardando disputa                                    | Em disputa               | Encerrados (8)                               |                                                 |                                 |
| Exibindo 8 de 8 registro(s)                           |                          |                                              |                                                 | Itens com disputa encerrada 🔹   |
| 1 CAIXA PLÁSTICA<br>< apelido >                       |                          | Valor estimado (unitário)<br>Não informado   | Melhor valor (unitário)<br>R\$ 300,9355         |                                 |
| 2 CAIXA PLÁSTICA<br>< apelido >                       |                          | Valor estimado (unitário)<br>R\$ 10.000,0000 | Melhor valor (unitário)<br>R\$ 603.496.239.2416 | re 🗸                            |
|                                                       |                          |                                              |                                                 |                                 |

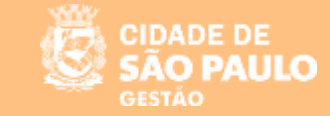

#### SISTEMA DE DISPENSA ELETRÔNICA

"Chat com os Fornecedores"

# Ao clicar no ícone, o usuário poderá enviar mensagens aos fornecedores, bem como visualizar mensagens emitidas pelo sistema.

| Compras.gov.br                                                                                                    |                                  |                           | Mensagens                                                                                                    |
|----------------------------------------------------------------------------------------------------|----------------------------------|---------------------------|----------------------------------------------------------------------------------------------------|
| Acompanhar disputa                                                                                                    |                                  |                           | Dispensa Eletrónica N° 90043/2021                                                                                                    |
| Dispensa Eletrónica N° 90043/2021<br>UASG 200999 - MINISTÉRIO DA ECONOMIA 🛛 🚱<br>Impo restante para envío de lances: 00/0152 |                                  |                           | Mensagem do Siderna<br>A sessão pública estã aberta A partir deste<br>momento todos os itens estão abertos para<br>disputa até as 10.25 Mantenham-se conectados<br>bere erro o dito e obres |
| Aguardando disputa Em disputa (1) Encerrados                                                                                 |                                  | (                         | × Retiri                                                                                                    |
| 1 PILHA<br>c spalatory »<br>Fine the lances attenta                                                                          | Valor-extension<br>Não informedo | Mether valor<br>HS 800000 | •                                                                                                    |
|                                                                                                    |                                  |                           |                                                                                                    |
|                                                                                                    |                                  |                           |                                                                                                    |

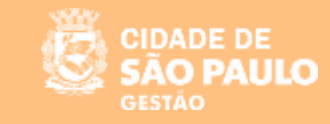

#### SISTEMA DE DISPENSA ELETRÔNICA

"Julgamento"

Ao terminar a disputa dos itens, o sistema automaticamente apresentará a tela que dará acesso à etapa Seleção de fornecedores – julgamento

| Compras.gov.br                                                                                     |                        | Iniciar Moamento                                                                                                    |                                |                      |
|----------------------------------------------------------------------------------------------------|------------------------|----------------------------------------------------------------------------------------------------|--------------------------------|----------------------|
| Acompanhar di                                                                                      | sputa                  | Todos os itens estão encerrados e a etapa de julgam<br>iniciada.                                                                                                    | ento poderà ser                | • Online 🕥           |
| Dispensa Eletrónica Nº 90<br>UASG 200999 - MINISTERIO DA<br>fempo restante para envio de lances te | 043/2021<br>ECONOMIA O | Caso identifique algum problema, entre em c<br>administrador do sistema através da Central de Aten<br>978-9001 ou portal deservicos economía gov.br.<br>Deseja confirmar? | ontato com o<br>dimento: 0800- | > • •                |
| Aguardando disputa                                                                                 | Em disputa Enco        | Cancelar                                                                                                    | Confirmar                      | × Retirar encerrados |
| 1 PILHA                                                                                            |                        | nisor activisedo<br>Não informado                                                                                                    | Mailton salar                  | * ≔ ~                |

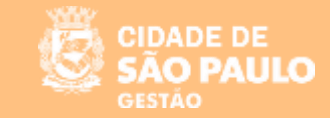

Na aba "Seleção do Fornecedor", clique na dispensa para a qual deseja realizar o julgamento.

| Compras.gov.br                                                                                                    |                                                                                                    | ferensistered                                          | De EXCHEDRA ( 20098) 🥮 📃 📴    | 9- |
|----------------------------------------------------------------------------------------------------|----------------------------------------------------------------------------------------------------|--------------------------------------------------------|-------------------------------|----|
| Area de Trabalho<br>Ésta é a sua área de trabalho do Compras.gov.br<br>Estareos reunindo suas tarefas diárias nos quadros abaixo. Atualmente são exibidos os<br>2019. além dos itens relativos a Gestão de Riscos e ETP Digital. Os processos anterior<br>Estarnos trabalhando para, em breve, exibir todas as tarefas do processo de compras p | Rens relacionados a <b>Cotação / Dispensa Eletrónica</b> e <b>Preg</b><br>es a 2019 podem ser acessados nos sistemas Comprasigovi<br>ublicas. | <b>ão Eletrônico</b> , a partir de<br>br e SIASGnet.   | Ano Numero au L'Abil do Com Q |    |
| Planejamento da Contratação (16) 🛛 🗘 🏠 🍸 🙆                                                                                                    | Seleção do Fornecedor (82) 📿 🗘 🍸 🖗                                                                                                    | Compras Finalizadas (623)                              | OGT                           |    |
| + Filtros Ativos                                                                                                    | + Filtros Ativos                                                                                                    | 12 Dispense Elefebrics 200999<br>Visuelize: dispense   | - 80025/2021 Deserto 1        |    |
| <ul> <li>☆ Gestão de Riscos 200998 - 192/2021 Em Andamen</li></ul>                                                                                                    | Dispense Eletrónica 200999 - 90043/2021 Na Sala -      Acomunitire discula                                                                    | 1 Dapence Electrica 200999<br>Visualiza discense       | - 665/2521 Deserts            |    |
| ☆ ETP-200999 - 17672021 Rascunho I<br>€ filler                                                                                                    | Confourar series coduce                                                                                                    | 127 Dispense Elefebrica 200999                         | 2221/2021 Deserto 1           |    |
| Cestão de Riscos 200998 - 173/2021 Publicado     Muleilaix                                                                                                    | <ul> <li>☆ Osperna Eletrónica 200999 - 603/2021 Aguardan. ;</li> <li>O Confranze sessão oublica</li> </ul>                                    | 12 Dispense Eletrónica 200999<br>Volueitor dispense    | - 2218/2021 Deserto           |    |
| Gestão de Riscos 200999 - 133/2021 Em Andamen.      Gestão     Gestão                                                                                                    | Chipernal Electrónica 200999 - 90042/2021 Na Sala:<br>Acomornia: clicouta                                                                     | C Dopensa Eletrónica 200999<br>Wouelbar dissensa       | -90035/2021 Deserts           |    |
| 127 Gestão de Riscos 200998 - 128/2021 Em Andamen                                                                                                    | Dispensa Eletronica 200999 - 12021/2021 Aguarda Contrautur: sessio quictica                                                                   | Dopense Eletronica 200909     Vouelizat Holdono        | - 1946/2021 Homolog. [        |    |
| 12 ETP 200999 - 305/2021 Rascunho [<br>O Litter                                                                                                    | Ospensa Eletrónica 200995 - 954/2021 Aguardan [<br>Contoucar secilió outrica                                                                  | 127 Dispensa Elebitrica 200999<br>Visualitiar dispensa | - 2213/2021 Deserta           |    |

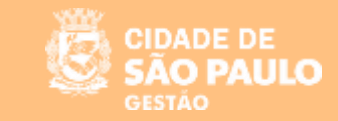

Esta é a nova tela de Seleção do fornecedor.

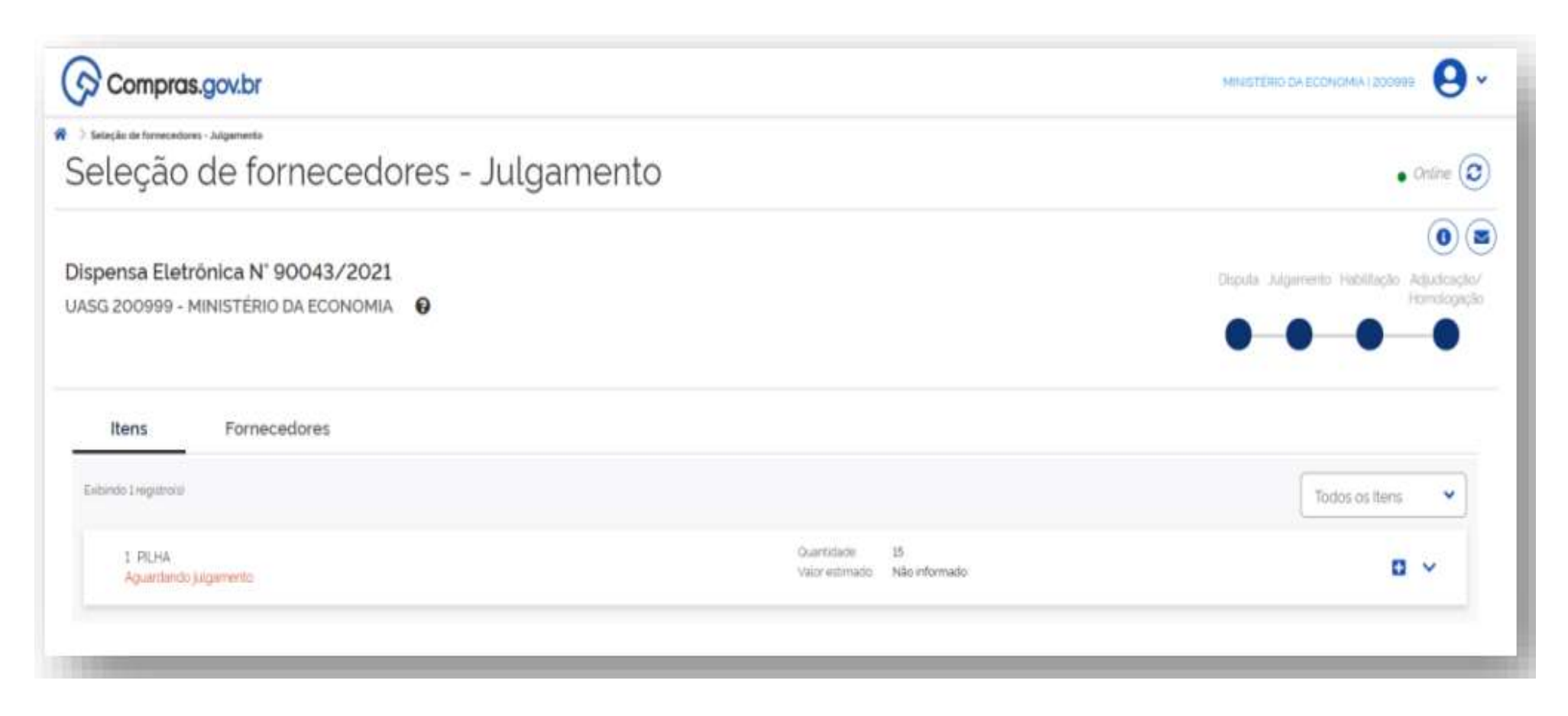

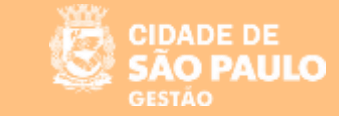

Dentre outras funcionalidades, esta tela possui um menu navegável que permite ao usuário permear entre as fases da dispensa eletrônica : Disputa, Julgamento, Habilitação e Adjudicação/Homologação

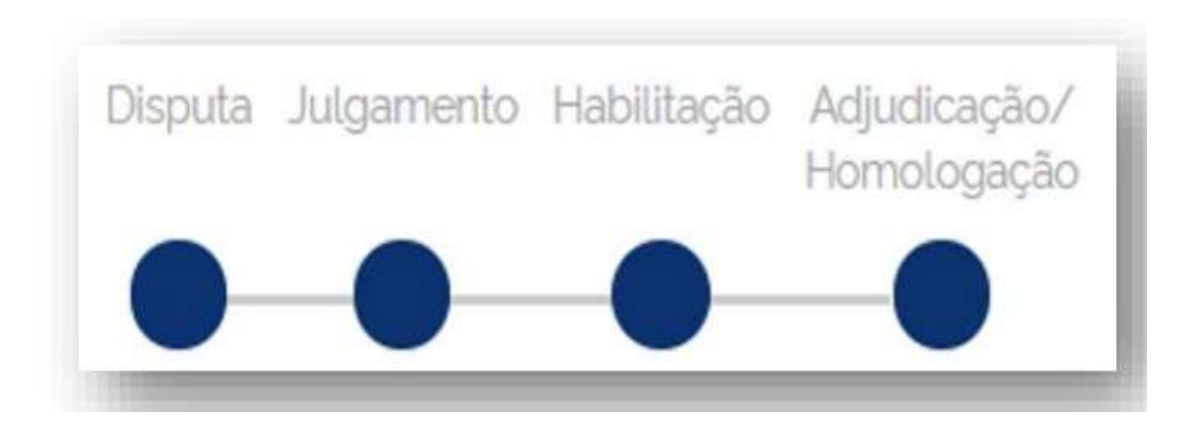

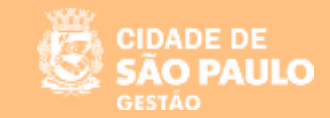

Para cada item, haverá as abas: Proposta, Anexos, Chat e Alertas.

Na aba PROPOSTA é possível visualizar a proposta do fornecedor, bem como solicitar negociação para o ITEM.

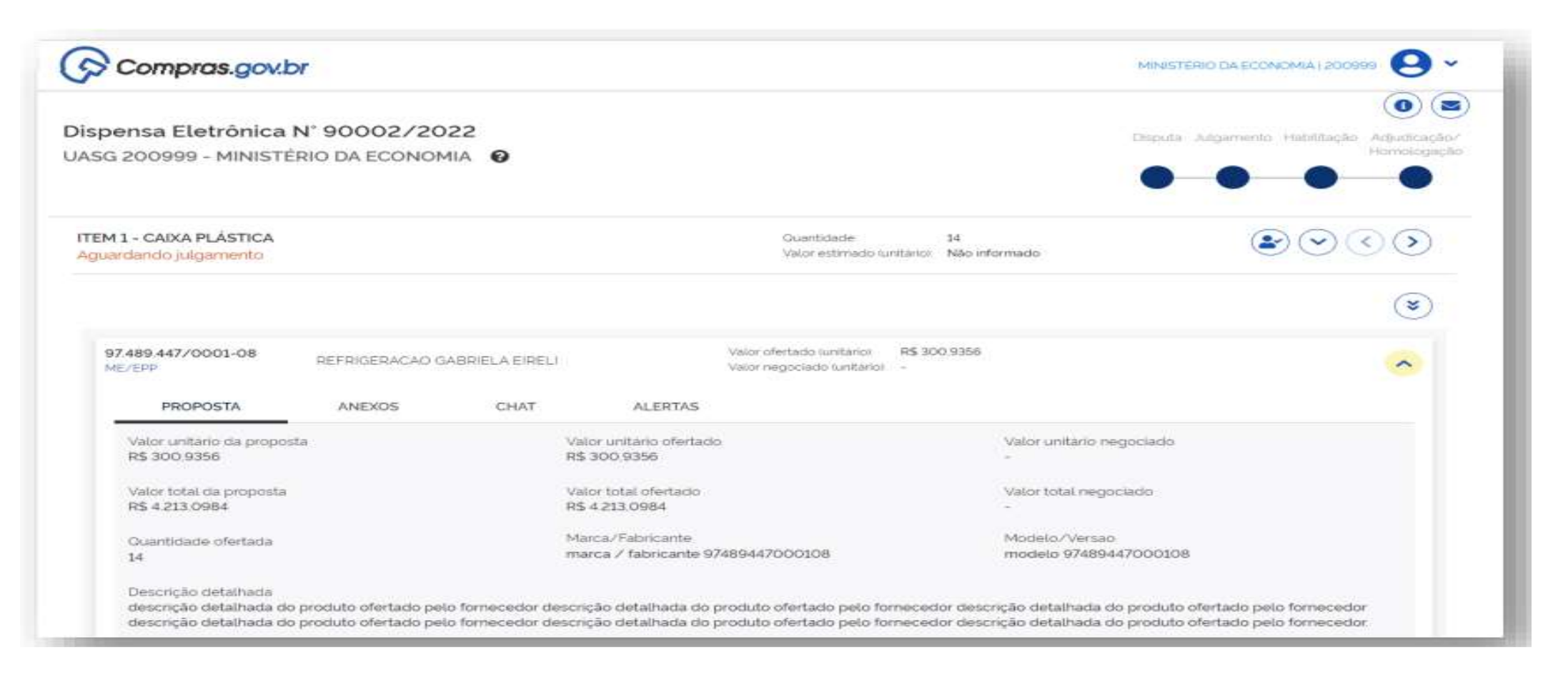

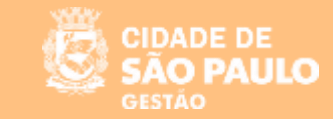

Ao clicar no menu negociar, o sistema abrirá uma tela com os dados da proposta para que o usuário Governo possa negociar o valor daquele item.

| pensa Eletrônica                                                            | Fornecedor                                                                                                    | Valor da proposta                                                                                                    |                              |
|-----------------------------------------------------------------------------|----------------------------------------------------------------------------------------------------|----------------------------------------------------------------------------------------------------|------------------------------|
| 5G 200999 - MINISTÉ                                                         | 97.489.447/0001-08 - REFRIGERACAO GABRIELA EIRELI                                                                                                    | R\$ 310.0000                                                                                                    | Hermologieci                 |
|                                                                             | Item                                                                                                    | Valor estimado                                                                                                    | • •                          |
|                                                                             | Item 1 - PILHA                                                                                                    | Não informado                                                                                                    |                              |
| M 1 - PILHA                                                                 | Valor sugerido                                                                                                    | (2                                                                                                    | RDD                          |
| uardandio julgamento                                                        | 300,0000                                                                                                    |                                                                                                    |                              |
|                                                                             | Justificativa                                                                                                    |                                                                                                    | ۲                            |
| 97,489,447/0001-08<br>ME/EPP                                                | Descreva aqui sua justificativa para a solicitação de nego                                                                                               | Ence                                                                                                    | rrado                        |
| PROPOSTA                                                                    | (                                                                                                    | Cancelar Confirmar                                                                                                    |                              |
| Descrição detalhada<br>descrição detalhada do p<br>descrição detalhada do p | roduto ofertado pelo fornecedor descrição detalhada do produto ofertado pe<br>roduto ofertado pelo fornecedor descrição detalhada do produto ofertado pe | o fornecedor descrição detaihada do produto ofertado pelo<br>lo fornecedor descrição detaihada do produto ofertado pelo | a formecedor<br>o formecedor |
| Marca                                                                       | Fabricante<br>fabricante 97489447000106                                                                                                    | Modelo/Versas<br>modelo 97489447000106                                                                                  |                              |
|                                                                             |                                                                                                    |                                                                                                    |                              |

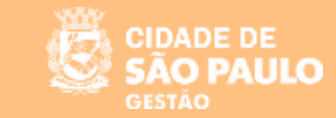

o clicar no menu "solicitar envio de anexos", o sistema abrirá uma tela para que o usuário Governo possa solicitar o anexo e estabelecer data e hora para o seu recebimento.

| Compras.gov.                                                                  | Solicitação de envio de anexos                                                                                                    | A ECONOMIA                                                                                                    |                                  |
|-------------------------------------------------------------------------------|----------------------------------------------------------------------------------------------------|----------------------------------------------------------------------------------------------------|----------------------------------|
| Dispensa Eletrônica<br>JASG 200999 - MINISTÉ                                  | Fornecedor<br>97.489.447/0001-08 - REFRIGERACAO GABRIELA EIRELI<br>Item                                                                                | etto Facilita                                                                                                    | die Adustracia/<br>Hemologiacile |
| <b>ITEM 1 - PILHA</b><br>Aguardando julgamento                                | Item 1 - PILHA Data limite para o envio de anexos 03/12/2021                                                                                           |                                                                                                    |                                  |
| 97.489.447/0001-06                                                            | Descrição<br>Data e hora limite para o recebimento de anexos                                                                                           |                                                                                                    | ی<br>۲                           |
| PROPOSTA                                                                      | (                                                                                                    | Cancelar Confirmar                                                                                                    |                                  |
| Descrição detalhada<br>descrição detalhada do pr<br>descrição detalhada do pr | odulo ofertado pelo fornecedor descrição detalhada do produto ofertado pe<br>odulo ofertado pelo fornecedor descrição detalhada do produto ofertado pe | o fornecedor descrição detalhada do produto ofertado pelo forne<br>o fornecedor descrição detalhada do produto ofertado pelo forne | cedor<br>cedor                   |
| Marca<br>marca                                                                | Fabricante<br>fabricante 97489447000108                                                                                                    | Modelo/Versao<br>modelo 97489447000108                                                                                             |                                  |
|                                                                               | Solicitar envio de anexos                                                                                                    | Negociar Desclassificar                                                                                                    | loeitter                         |

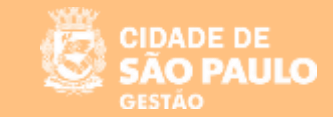

Na aba ANEXOS, é possível visualizar se o fornecedor enviou algum arquivo bem como realizar o download.

| Compras.gov.t                                | or                             |                |         |                                   |                              |                     | MINISTÊRIO DA ECONOMIA I 200   | • 9 •                       |
|----------------------------------------------|--------------------------------|----------------|---------|-----------------------------------|------------------------------|---------------------|--------------------------------|-----------------------------|
| Dispensa Eletrônica<br>UASG 200999 - MINISTE | N° 90043/203<br>ERIO DA ECONOM | 21<br>NA 😧     |         |                                   |                              |                     | Disputa Julgamento Habilitação | Adjodicação/<br>Homologação |
| ITEM 1 - PILHA<br>Aguardando julgamento      |                                |                |         |                                   | Guantidade<br>Valor estimado | 15<br>Não informado |                                | $\odot$                     |
| 97 489 447/0001-08                           |                                |                |         | Valor ofertado.                   | R\$ 310.0000                 |                     |                                | ۲                           |
| ME/EPP                                       | REFRIGERACAO G                 | ABRIELA EIRELI |         | Valor negociado                   |                              |                     | Envio de anexos Encerrado      | ^                           |
| Doc Teste.pdf                                | ANEXOS                         | CHAT 03/1      | ALERTAS |                                   |                              |                     |                                | *                           |
|                                              |                                |                |         |                                   |                              |                     | Solicitar envio de anex        | 05                          |
| 00.080.671/0001-00<br>ME/EPP                 | CARAMURU ALIMI                 | INTOS S.A.     |         | Valor ofertado<br>Valor negociado | R\$ 315.2100                 |                     |                                | ~                           |

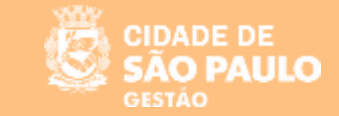

#### Na aba CHAT, é possível estabelecer a comunicação entre usuário governo e fornecedor.

| Compras.gov                             | br                                  |           |                                   |                                               |                                                            |
|-----------------------------------------|-------------------------------------|-----------|-----------------------------------|-----------------------------------------------|------------------------------------------------------------|
| spensa Eletrónica<br>SG 200999 - MINIST | A N° 90043/2021<br>ÉRIO DA ECONOMIA |           |                                   |                                               | Disputa Arigamento Habilitação Argudicação/<br>Homologação |
| 'EM 1 - PILHA<br>guardando julgamento   |                                     |           |                                   | Quantidade 15<br>Valor estimado Não informado |                                                            |
|                                         |                                     |           |                                   |                                               | ۲                                                          |
| 97.489.447/0001-08<br>ME/EPP            | REFRIGERAÇÃO GABRIELA E             | RELI      | Valor ofertado<br>Valor negociado | R\$ 310,0000                                  | ^                                                          |
| PROPOSTA                                | ANEXOS CH/                          | T ALERTAS |                                   |                                               |                                                            |
| Não há mensagens                        | s para este item.                   |           |                                   |                                               |                                                            |
| Nova mensagem                           |                                     |           |                                   |                                               | Solicitar envio de anexos                                  |
|                                         |                                     |           |                                   |                                               |                                                            |

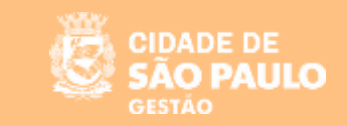

| Compras.gov.br                                                                                                    |                                                 | MINISTÊRIO DA ECONOMIA   20   | 0990 \rm 🖌                                       |
|----------------------------------------------------------------------------------------------------|-------------------------------------------------|-------------------------------|--------------------------------------------------|
| Dispensa Eletrônica N° 90043/2021<br>NASG 200999 - MINISTÉRIO DA ECONOMIA 🚱                                                                                                    |                                                 | Disputa Julgamento Habilitaçã | <ul> <li>Adjudicação/<br/>Homologação</li> </ul> |
| ITEM 1 - PILHA<br>Aguardando julgamento                                                                                                    | Quanticiade 15<br>Valor estimado. Não informado |                               | $\odot$                                          |
| 97.489.447/0001-08 REFRIGERACAO GABRIELA EIRELI Valor ofertado P<br>ME/EPP                                                                                                    | R\$ 310,0000                                    | Envio de anexos Encerrado     | <ul><li></li><li></li></ul>                      |
| PROPOSTA ANEXOS CHAT ALERTAS                                                                                                    |                                                 |                               |                                                  |
| <ul> <li>Sr Fornecedor REFRIGERACAO GABRIELA EIRELI, CNPJ 97489 447/0001-08, vocé foi convocado para en<br/>envio: 10.40.00 do dia 03/12/2021. Justificativa: Data e hora limite para o recebimiento de anexos</li> </ul> | nviar anexos para o item 1. Prazo para enc      | ena o                         | 203328                                           |
| O'item 1 teve a convocação para envio de anexos encerrada às 10.35.21 de 03/12/2021. 1 anexo foi envia<br>EIRELI, CNP/ 97.489.447/0001-08                                                                                 | ado pelo fornecedor REFRIGERAÇÃO GAB            | IRIELA                        | ¥0.35.21                                         |
| Fig. 2                                                                                                    |                                                 |                               |                                                  |

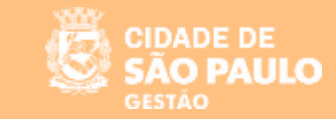

Na aba Proposta, é possível realizar a aceitação ou a desclassificação do item.

| Compids.gov.bi                                           |                                           |                                            |                                    |                                          |                                                                        | MINESTERIO DA ECONOMIA   200995                                                     | 9                            |
|----------------------------------------------------------|-------------------------------------------|--------------------------------------------|------------------------------------|------------------------------------------|------------------------------------------------------------------------|-------------------------------------------------------------------------------------|------------------------------|
| spensa Eletrônica N'<br>SG 200999 - MINISTÉRI            | 90043/202<br>0 DA ECONOM                  | 21<br>IIA 😧                                |                                    |                                          |                                                                        | Disputa Julgamento Habilitação A<br>H                                               | kaljuakosgādu<br>kamatogagāk |
| EM 1 - PILHA<br>guardando julgamento                     |                                           |                                            |                                    |                                          | Guantidade 15<br>Valor estimado Não inform                             | nado 💽 💽 🤇                                                                          | 00                           |
| 97.489.447/0001-08<br>ME/EPP                             | REFRIGERACAO GA                           | ABRIELA EIRELI                             |                                    | Valor ofertado<br>Valor negociado        | R\$ 310.0000<br>R\$ 300.0000                                           | Negoclação Encerrada<br>Envio de anexos Encerrado                                   | <ul><li></li></ul>           |
| PROPOSTA                                                 | ANEXOS                                    | CHAT                                       | ALERTAS                            |                                          |                                                                        |                                                                                     |                              |
| descrição detalhada do pro<br>descrição detalhada do pro | duto ofertado pelo<br>iduto ofertado pelo | fornecedor descriçã<br>fornecedor descriçã | io detalhada do<br>io detalhada do | produto ofertado j<br>produto ofertado j | pelo fornecedor descrição detalha<br>pelo fornecedor descrição detalha | ada do produto ofertado pelo fornecedor<br>ada do produto ofertado pelo fornecedor. |                              |
| Marca                                                    |                                           | fabri                                      | cante 97489447                     | 000108                                   | modelo 97                                                              | 489447000108                                                                        |                              |

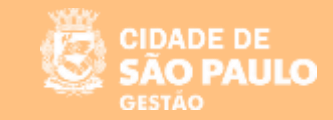

#### O sistema emitirá um alerta de confirmação para a aceitação do item e uma mensagem de confirmação.

| Dispensa Eletrônica<br>UASG 200999 - MINISTE                                         | Aceitação de proposta<br>Ao confirmar esta ação, a proposta o<br>item 1 PILHA , de R\$ 300,0000, sera | do fornecedor <b>97.489.447/0001-08</b><br>Laceita                                    | - REFRIGERACAO GABRIELA EI                                                             | RELI para o no Habilitação i                                         |    |
|--------------------------------------------------------------------------------------|----------------------------------------------------------------------------------------------------|---------------------------------------------------------------------------------------|----------------------------------------------------------------------------------------|----------------------------------------------------------------------|----|
|                                                                                      |                                                                                                    | $\subset$                                                                             | Cancelar Cor                                                                           | ifirmar                                                              |    |
| ITEM 1 - PILHA<br>Aguardando julgamento                                              |                                                                                                    |                                                                                       | Quanocade 15<br>Water estimado Nilo informado                                          |                                                                      | 00 |
|                                                                                      |                                                                                                    |                                                                                       |                                                                                        |                                                                      | ۲  |
| 97.489.447/0001-08<br>ME/EPP                                                         | REFRICERACAO GABRIELA EIRELI                                                                          | Valor ofestado — RS 7<br>Valor negociado — RS 7                                       | 10.0000<br>00.0000                                                                     | Negociação Encernada<br>Envis de anexos Encernado                    | ^  |
| PROPOSTA                                                                             | ANEXOS CHAT                                                                                           | ALERTAS                                                                               |                                                                                        |                                                                      |    |
| Descrição detalhada<br>descrição detalhada do p<br>descrição detalhada do p<br>Marca | produto ofertado pelo fornecedor descriçi<br>produto ofertado pelo fornecedor descriçi<br>Sabr        | o detalhada do produto ofertado pelo<br>o detalhada do produto ofertado pelo<br>vante | ornecedor descrição detalhada do<br>ornecedor descrição detalhada do<br>Modelo (Verseo | produto ofertado pelo fornecedor<br>produto ofertado pelo fornecedor |    |
| marca                                                                                | fabri                                                                                                 | cante 97489447000108                                                                  | modeto 9748944                                                                         | 7000106                                                              |    |
|                                                                                      |                                                                                                    | Solicitar envio de anexos                                                             |                                                                                        | Desclassificar Aceitar                                               |    |

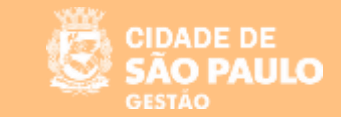

| spensa Eletrônica N° 90043/2021<br>SG 200999 - MINISTÉRIO DA ECONOMIA @<br>EM1 - PILHA<br>Ilgado<br>Cuantidade 15<br>Vator estimado Não informado |
|----------------------------------------------------------------------------------------------------|
| EM 1 - PILHA<br>Ilgado<br>Vator estimado<br>Não informado                                                                                         |
|                                                                                                    |
| $\odot$                                                                                                    |
| 97.489.447/0001-08<br>ME/EPP REFRIGERACAD GABRIELA EIRELI Valor ofertado Valor negociado R\$ 310,0000 Enviro de anexos. Encerrado Acelha          |
| PROPOSTA ANEXOS CHAT ALERTAS                                                                                                    |

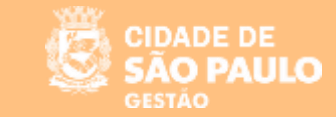

#### Para desclassificar a proposta do fornecedor, é necessário preencher o campo de justificativa.

| Compras.gov.                                                                | Desclassificação de proposta                                                                                                    |                                   |
|-----------------------------------------------------------------------------|----------------------------------------------------------------------------------------------------|-----------------------------------|
| Dispensa Eletrónica<br>JASG 200999 - MINISTE                                | Ao confirmar esta ação, a proposta do fornecedor 97.489.447/0001-08 - REFRIGERACAO GABRIELA EIRELI para o<br>item 1 PILHA, de R\$ 310,0000, será desclassificada.<br>Justificativa                                                                                      | Presidencial Addressing           |
|                                                                             | Descreva aqui a justificativa para a desclassificação da proposta                                                                                                    |                                   |
| Aguardando julgamento                                                       |                                                                                                    |                                   |
|                                                                             | Cancelar Confirmar                                                                                                    | ۲                                 |
| 97.489.447/0001-08<br>ME/079                                                | REFRICERAÇÃO GABRIELA ERELI Visor ofertatio RS 200,0000 Preposição Encem<br>Visor registrato: RS 200,0000 Enviro de avecid En                                                                                                    | eda 🔨                             |
| PROPOSTA                                                                    | ANEXOS CHAT ALERTAS                                                                                                    |                                   |
| Descrição detablada<br>descrição detablada do p<br>descrição detablada do p | roduto ofertado pelo fornecedor descrição detalhada do produto ofertado pelo fornecedor descrição detalhada do produto ofertado p<br>oroduto atertado pelo fornecedor descrição detalhada do produto ofertado pelo fornecedor descrição detalhada do produto ofertado p | vio formececior<br>no formececior |
| Marca                                                                       | Fabricante Modelo/Versao<br>fabricante 07480447000108 modelo 07480447000108                                                                                                    |                                   |
|                                                                             | Solicitar envis de anexos Negociar Desclassificar                                                                                                    | Ante                              |
|                                                                             | and the second second second second                                                                                                    |                                   |

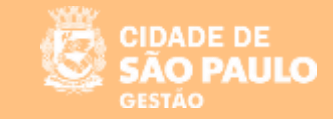

#### SISTEMA DE DISPENSA ELETRÔNICA

"Habilitação ou Inabilitação do Fornecedor"

Após o item ser julgado, o usuário deverá proceder a habilitação ou inabilitação do fornecedor

| eção de fornecedores - Habilitação                                                                       | <ul> <li>Dispensa Eletrônica</li> </ul>      | : UASG 200999 - N° 900                             | 02/2022                                                                          |                                                                         |                                                                                      | • Online (                                                                                   | 300             |
|----------------------------------------------------------------------------------------------------|----------------------------------------------|----------------------------------------------------|----------------------------------------------------------------------------------|-------------------------------------------------------------------------|--------------------------------------------------------------------------------------|----------------------------------------------------------------------------------------------|-----------------|
| 7275.003/0001-00<br>IE/EPP<br>ceta                                                                       | TRANSLAR TRANS                               | SPORTES DO LAR L                                   | TDA                                                                              | Valor ofertado (unitario)<br>Valor negociado (unitario)                 | R\$ 639 096 950 5296<br>R\$ 10 000 0000                                              | Negociação Encerrada                                                                         | ~               |
| PROPOSTA                                                                                                 | ANEXOS                                       | CHAT                                               | ALERTAS                                                                          |                                                                         |                                                                                      |                                                                                              |                 |
| Valor unitário da proposta<br>R\$ 639.096.950,5296                                                       | 8.                                           | Va                                                 | slor unitário ofertado<br>\$ 639.096.950,5296                                    | 0<br>)                                                                  | Valor unitário<br>R\$ 10.000,0                                                       | o negociado<br>1000                                                                          |                 |
| Valor total da proposta<br>R\$ 10.225.551.208,4736                                                       |                                              | Va<br>RS                                           | alor total ofertado<br>§ 10.225.551.208.47                                       | 36                                                                      | Valor total ne<br>R\$ 160.000                                                        | egociado<br>0000                                                                             |                 |
| Ouanticlade ofertada<br>16                                                                               |                                              | M                                                  | arca/Fabricante<br>arca / fabricante 43                                          | 7275003000100                                                           | Modelo/Ver<br>modelo 472                                                             | sao<br>75003000100                                                                           |                 |
| Descrição detalhada<br>descrição detalhada do p<br>descrição detalhada do p                              | produto ofertado pel<br>produto ofertado pel | o fornecedor descr<br>o fornecedor descr           | ição detalhada do j<br>ição detalhada do j                                       | produto ofertado pelo fo<br>produto ofertado pelo fo                    | necedor descrição detalhac<br>necedor descrição detalhac                             | la do produto ofertado pelo forne<br>la do produto ofertado pelo forne                       | cedor<br>cedor. |
| Ouantidade ofertada<br>16<br>Descrição detalhada<br>descrição detalhada do p<br>descrição detalhada do p | produto ofertado pel<br>produto ofertado pel | M<br>m<br>o fornecedor descr<br>o fornecedor descr | arca/Fabricante<br>arca / fabricante 4<br>ição detalhada do<br>ição detalhada do | 7275003000100<br>produto ofertado pelo foi<br>produto ofertado pelo foi | Modelo/Ver<br>modelo 472<br>mecedor descrição detalhac<br>mecedor descrição detalhac | sao<br>75003000100<br>Ia do produto ofertado pelo forne<br>Ia do produto ofertado pelo forne | cedor<br>cedor. |

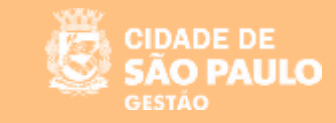

#### SISTEMA DE DISPENSA ELETRÔNICA

"Adjudicação e Homologação"

#### Ordenador de Despesa

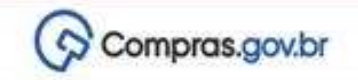

PMSP - SEGES - DOCKD GESTÃO BENS E SERVIÇOS I 925000

🕈 💚 Area de Trabalho

#### Área de Trabalho

Esta e a sua area de trabalho do Compras.gov.br

Estamos reunindo suas tarefas ciarias nos quadros abaixo. Atualmente são exibidos os itens relacionados a **Cotação / Dispensa Eletrônica e Pregão Eletrônico**: a partir de 2019, alem dos itens relativos à **Gestão de Riscos e ETP Digital**. Os processos anteriores a 2019 podem ser acessados nos sistemas Compras govor e SIASGnet. Estamos trabalhando para, em breve, exibir todas as tarefas do processo de compras publicas.

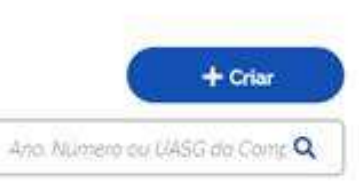

| Planejamento da Contratação (17) 🛛 📿 🏠 🍸                             | Seleção do Fornecedor (14240) 🛛 🗘 🕇                                                              | Compras Finalizadas (6636) 🛛 🗯 🏠 🍸                                      |
|----------------------------------------------------------------------|--------------------------------------------------------------------------------------------------|-------------------------------------------------------------------------|
| Pregão Eletrónico 925054 - 8/2023 Aguardando P                       | <ul> <li>Dispensa Eletrónica 925054 - 30/2023 Em Habilita.</li> <li>A Advadear</li> </ul>        | Dispensa Eletrónica 925062 - 13/2023 Homologado<br>Visualizaciónidoro   |
| Pregão Eletrónico 926151 - 7/2023 Aguardando Pu                      | <ul> <li>☆ Pregão Elétrônico (Legado) 925099 - 2003/2023 D</li> <li>▲ Decidirizeourso</li> </ul> | Dispensa Eletrónica 925062 - 9/2023 Homologado<br>Visualizar relatorio  |
| Pregão Eletrónico 925003 - 230/2023 Aguardando<br>Voltar para edicão | <ul> <li>Pregilo Eletronico 925003 - 207/2023 Em Adjudica</li> <li>Adjudicar.</li> </ul>         | Dispensa Eletrónica 926062 • 11/2023 Homologado<br>Vilustizar relatorio |
| Cotação/Dispensa 925099 - 65/2023 Aguardando                         | Pregão Eletrônico 925062 - 4/2023 Em Homologa                                                    | Cotação/Dispensa 925096 - 2318/2023 Homologa.                           |

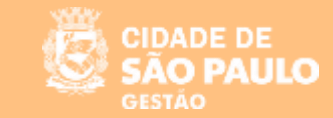

#### Dispensa eletrônica 2/2023

PREFEITURA DO MUNICÍPIO DE SÃO PAULO

PMSP - Secretaria Municipal de Planejamento, Orçamento e Gestão

Período para entrega de proposta: 27/02/2023 19:58:58 até 06/03/2023 10:59:59 Período para envio de lances: 06/03/2023 11:00:00 até 06/03/2023 17:00:00 Emergencial: Não Participação preferencial ME/EPP: Sim

Objeto: Contratação de empresa especializada na prestação de serviços de direito de uso temporário de licença do tipo software Miro Business, com direitos de uso, atualizações de versões e suporte por 12 meses para atender necessidades da Secretaria Municipal de Gestão - SEGES, conforme quantidade de usuários, condições e especificações técnicas descritas neste Termo de Referência.

#### Item 1 - Licenciamento de Direitos de Produção, Distribuição ou Comercialização de Programas de Computador

Prestação de serviços de direito de uso temporário de licença do tipo software Miro Business, com direitos de uso, atualizações de versões e suporte por 12 meses para atender necessidades da Secretaria Municipal de Gestão OBS: QUALQUER DIVERGENCIA ENTRE O CODIGO DO MATERIAL E O TERMO DE REFERÊNCIA, PERMANECE O QUE ESTÁ NO TERMO DE REFERENCIA. DUVIDAS LIGAR NO TELEFONE 3113-8585 SANDRA.

| Unidade de fornecimento: | UNIDADE                 |
|--------------------------|-------------------------|
| Quantidade:              | 10                      |
| Valor estimado:          | R\$ 1.249,0000          |
| Situação:                | Adjudicado e Homologado |

Aceito para SALDARIS CONSULTORIA E SERVICOS LTDA, CNPJ 44.087.487/0001-67, pelo melhor lance R\$ 1.200,0000.

#### Propostas do item 1

33.216.487/0001-01 - 2SP COMERCIO DE ELETRONICOS LTDA Valor proposta: R\$ 2.000,0000 Porte MeEpp/Equiparadas: Sim Declaração ME/EPP: Sim

Descrição detalhada: Prestação de serviços de direito de uso temporário de licença do tipo software Miro Business, com direitos de uso, atualizações de versões e suporte por 12 meses para atender necessidades da Secretaria Municipal de Gestão OBS: QUALQUER DIVERGENCIA ENTRE O CODIGO DO MATERIAL E O TERMO DE REFERÊNCIA, PERMANECE O QUE ESTÁ NO TERMO DE REFERENCIA. DUVIDAS LIGAR NO TELEFONE 3113-8585 SANDRA.

Situação: Proposta desclassificada

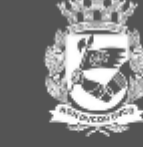

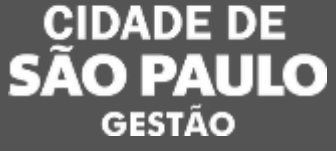

# Vamos juntos! Obrigada!

# Coordenadoria de Gestão de Bens e Serviços - COBES

04/05/2023